## **Procedure for A1AT Phenotyping**

Table of Contents The following procedures and tasks are described in the procedure:

| Торіс                                                     | Start page |
|-----------------------------------------------------------|------------|
| Procedure for A1AT Phenotyping- Performing                | 2          |
| Reference Documents                                       | 11         |
| Procedure for A1AT Phenotyping – Interpreting & Reporting | 12         |
| LMS Message Codes                                         | 26         |
| Reference Documents                                       | 27         |
| Procedure for A1AT Phenotyping – Gel Scanning             | 28         |

## **Procedure for A1AT Phenotyping – Performing the Test**

Specimen Requirement The following are the specimen requirements for the procedure.

| Specimen                    | Required<br>Volume | Minimum<br>Volume | Storage        | Stability           |
|-----------------------------|--------------------|-------------------|----------------|---------------------|
| Serum<br>(preferred sample) | 50µl               | 1 mL              | Store at 2-8°C | 14 days at<br>2-8°C |

<u>Unacceptable Specimen:</u> Refer to **Rejection/Acceptance Criteria for Samples** for guidelines on rejecting unacceptable specimens for **A1AT Phenotyping.** 

Materials Needed

| Equipment      | Reagents                           | Supplies                    |
|----------------|------------------------------------|-----------------------------|
| Sebia Hydrasys | Hydrasys Destain solution          | 5mL, 7mL pipettes and tips  |
| Isofocusing    | E-Pure water / Di H <sub>2</sub> O | 4,10,20,100,200 µl pipettes |
| unit, (PN      | Antisera (A1AT)                    | and tips                    |
| 1235,1212)     | Antisera diluent                   | Wet Storage Chamber         |
| Scanner        | Rehydrating solution               | Template Guide Bar          |
| Vortex mixer   | TTF3 and TTF3 solvent              | Dynamic Mask                |
| Centrifuge     | Wash solution (optional)           | 18 wells antisera segments  |
|                | Agarose gels                       | ENZ template 4              |
|                | A1AT Controls                      | 12 x 75mm glass tubes       |
|                | 30% Hydrogen Peroxide              | Accessory Kit               |
|                |                                    | Waste container             |
|                |                                    |                             |

# **Procedure for A1AT Phenotyping – Performing the Test**, continued

| Preparing               | Step | Action                                                                                                    |
|-------------------------|------|----------------------------------------------------------------------------------------------------|
| A1AT samples & controls | 1.   | • Take serum samples from refrigerator and allow them to come to room temperature                                                                                                    |
|                         | 2.   | <ul> <li>Prepare a 1:10 dilution of serum samples using the Sample Diluent.</li> <li>10 μl patient sample + 90 μl Sample Diluent</li> <li><i>Note:</i> (<i>DO NOT DILUTE SEBIA CONTROLS</i>)</li> </ul>                                                                                                    |
|                         | 3.   | Vortex samples thoroughly prior to application.                                                                                                    |
|                         | 4.   | <ul> <li>Place one applicator comb on a flat surface with the well numbers in the right-side-up position.</li> <li>Apply 10 µl of the 1:10 diluted patient samples in each patient well of the 18 well applicator combs.         Positions 2-8 = patient samples         Positions 10-17 = patient samples     </li> </ul>                   |
|                         |      | Position $1 = MM$<br>Position $9 = MZ$<br>Position $18 = MS$ (Figure 1)                                                                                                    |
|                         |      | Note: Load applicator within 2 Minutes.                                                                                                    |
|                         | 5.   | <ul> <li>Place the applicator into the wet chamber with the teeth up (handle it by the plastic tooth protection frame).</li> <li>Let the samples diffuse into the teeth for a minimum of 5 minutes after the last sample application.</li> <li>(<i>Note: The applicator is stable for up to 8 hours in wet chamber at 2-8° C</i>)</li> </ul> |
|                         |      |                                                                                                    |

# **Procedure for A1AT Phenotyping – Performing the Test**, continued

|                                        | Step | Action                                                                                                    |
|----------------------------------------|------|----------------------------------------------------------------------------------------------------|
| How to<br>initialize the<br>instrument | 1.   | Turn on the instrument using the <b>switch</b> on the right side of the<br>instrument.<br>Once initialized, the following screen should appear on the front<br>panel of instrument: <b>A1AT FOCUSING / 20° C POS: 1 / 1.</b><br><b>SELECT MIGRATION / 2. SERVICE PROGRAM (for<br/>migration side). WASH ISOENZ/GEL / AMID=3 VIOLET=5 /<br/>3. SELECT STAINING / 4. REAGENT LINES (for staining<br/>side).<br/>Or, choose <b>Menu</b>, and use arrow key to select the desired method.<br/>Choose NO. <b>1</b>, and <b>44</b> ENTER (for migration side)<br/>Choose NO. <b>3</b> and <b>11</b> ENTER (for staining side)</b> |
|                                        | 2.   | <ul> <li>Press the square button on the Hydrasys instrument to obtain the high voltage required for isoelectrofocusing;</li> <li>The voltage mode switch should become RED</li> </ul>                                                                                                    |
|                                        | 3.   | <ul> <li>Open the lid of the migration module and carefully raise the electrode and applicator carrier.</li> <li>WARNING: Never close the lid while the carriers are raised. As this may cause damage to the instrument.</li> </ul>                                                                                                    |

|                                    | Step | Action                                                                                                    |  |
|------------------------------------|------|----------------------------------------------------------------------------------------------------|--|
| How to<br>prepare<br>Buffer Strips | 1.   | Using the Buffer Strip trays provided, prepare buffer strips <b>5 minutes</b> prior to use.                                                                                                    |  |
|                                    | 2.   | • Using a sharpie pen, label the buffer troughs accordingly:                                                                                                    |  |
|                                    |      | <b>Blue trough</b> $\rightarrow$ Cathode $\rightarrow$ Clear solution                                                                                                    |  |
|                                    |      | Grey trough $\rightarrow$ Anode $\rightarrow$ Red solution                                                                                                    |  |
|                                    | 3.   | <ul> <li>Pipette 5 mL anodic solution (Red) into grey trough</li> <li>Pipette 5 mL cathodic solution (Clear) into blue trough</li> <li><i>Note: DO NOT allow solutions to come into contact with each other</i></li> </ul> |  |

| 4. | • Open a pack of sponges provided, handling them by the plastic  |
|----|------------------------------------------------------------------|
|    | ends                                                             |
|    | • Place one sponge in each trough to saturate in buffer solution |
|    | • Using a pipette tip press sponge down into solution to absorb  |
|    | buffer evenly along entire strip                                 |
| 5. | • Use the saturated strips without any delay                     |
|    | Note: Saturate strips just before use to avoid carbonation       |
|    |                                                                  |

|                                        | Step | Action                                                                                                    |
|----------------------------------------|------|----------------------------------------------------------------------------------------------------|
| How to                                 | 1.   | Lift instrument lid and pipette 300 µl of ethylene glycol solution to                                                                                                    |
| prepare A1AT<br>gels and<br>instrument |      | the migration plate in 3 even strips: (100 µl each strip)                                                                                                    |
|                                        |      |                                                                                                    |
|                                        | 2.   | • Lift carrier up and apply RED sponge on BOTTOM electrode and CLEAR sponge on TOP electrode. (Figure 2)                                                                                            |
|                                        | 3.   | • Carefully remove A1AT gel from case and <u>wipe back with tissue</u><br><u>paper</u>                                                                                                    |
|                                        | 4.   | • With <u>thin blotter paper</u> , VERY quickly blot gel (<3 seconds) <b>from bottom to top motion</b>                                                                                              |
|                                        | 5.   | <ul> <li>Place gel on instrument migration plate by:</li> <li>Line up gel to lower lip and sides of the instrument migration plate and roll gel down, avoiding bubbles. (Figure 3)</li> </ul>       |
|                                        | 6.   | <ul> <li>Lower both carriers down. In this position the buffer strips DO NOT touch the gel.</li> <li>DO NOT force the carriers all the way down!</li> </ul>                                         |
|                                        | 7.   | • Remove the applicator from the WET chamber. Handle it by the protection frame.                                                                                                    |
|                                        | 8.   | <ul> <li>Snap off the applicator teeth's protection frame.</li> <li>Place application comb into POSITION 1 <i>Note: The numbers printed on applicator must face operator.</i> (Figure 4)</li> </ul> |

| 9.  | <ul> <li>Close lid and</li> <li>Make sure voltage button on instrument is "RED" before proceeding with run.</li> <li>If not, then press square voltage button on instrument until it is</li> </ul> |
|-----|----------------------------------------------------------------------------------------------------|
| 10. | <ul> <li>RED</li> <li>Press GO→</li> <li>(Application 30 seconds)</li> <li>(Migration 1hour)</li> </ul>                                                                                            |

| Preparing &                                                     | Step | Action                                                                   |  |  |
|-----------------------------------------------------------------|------|--------------------------------------------------------------------------|--|--|
| applying A1AT<br>antiserum                                      | 1.   | Antiserum should be prepared <b>during migration step</b>                |  |  |
|                                                                 | 2.   | In a disposable glass test tube pipette:                                 |  |  |
| -                                                               | 2    | $40 \mu\text{I}$ ATAT antisera + $300 \mu\text{I}$ antisera diluent      |  |  |
|                                                                 | 3.   | Vortex antisera mixture and keep protected from light                    |  |  |
| -                                                               |      | 1e) cover with foil or store in a dark cabinet / drawer                  |  |  |
|                                                                 |      | Assemble antisera segment and segment holder together a few              |  |  |
|                                                                 |      | minutes before the end of migration step.                                |  |  |
|                                                                 |      | 1. Set-up antiserum segment on                                           |  |  |
|                                                                 |      | segment holder (figure 6)                                                |  |  |
|                                                                 |      | • Tilt antiserum segment at a                                            |  |  |
|                                                                 |      | 45° angle and position it                                                |  |  |
|                                                                 |      | against the plastic springs of                                           |  |  |
|                                                                 |      | the segment holder                                                       |  |  |
|                                                                 |      | • Pull the segment and pivot it                                          |  |  |
|                                                                 |      | until it snaps into the notches                                          |  |  |
|                                                                 |      | of the segment holder                                                    |  |  |
|                                                                 |      |                                                                          |  |  |
| -                                                               |      | When instrument voltage is approximately <b>498 volts</b> , then         |  |  |
| Pipette 20 µl diluted A1AT antisera into all 15 segment v<br>8) |      | Pipette 20 µl diluted A1AT antisera into all 15 segment wells (figure 8) |  |  |
|                                                                 | 6.   | When the beep sounds signaling end of incubation, the screen will        |  |  |
|                                                                 |      | display "↓ <b>AS</b> "                                                   |  |  |
| 7. Open instrument lid (the message stops flashing)             |      | Open instrument lid (the message stops flashing)                         |  |  |
|                                                                 | 8.   | Remove the sample applicator (from migration step) and discard           |  |  |
| Ļ                                                               |      | 1                                                                        |  |  |

| 9.  | Raise both carriers, remove the<br>and discard<br>Remove both carriers                                                           | e buffered strips by their plastic ends                                                                                                    |
|-----|----------------------------------------------------------------------------------------------------|----------------------------------------------------------------------------------------------------|
| 10. | Clean electrodes by wiping the                                                                                                   | em carefully with soft wet tissue                                                                                                    |
| 11. | Leave the gel in place in the m                                                                                                  | igration module                                                                                                    |
| 12. | Set up dynamic mask for antist follows: (figure 7&9)                                                                             | erum application onto the gel as                                                                                                    |
|     | 1.                                                                                                    | Place dynamic mask on instrument surface.                                                                                                    |
|     | 2.                                                                                                    | Position the mask guide<br>on the anchoring clip                                                                                                    |
|     | 3.                                                                                                    | Hold the dynamic mask<br>by the tab and position it<br>into the guide with<br>notches aligned with the<br>marks.                                                          |
|     | 4.                                                                                                    | Lower the dynamic mask<br>onto the plate of the<br>instrument                                                                                                    |
|     | 5.                                                                                                    | Place antisera segment<br>and holder assembly onto<br>dynamic mask                                                                                                    |
|     | 6.                                                                                                    | Make sure the segment<br>holder is at the lowest<br>point on the mask guide,<br>facing the operator                                                                       |
|     | 7.                                                                                                    | Hold the segment holder<br>by the handle on its right<br>and press on the <b>central</b><br><b>pressure point</b> such that<br>the antiserum segment<br>contacts the gel. |
|     | 8.                                                                                                    | Release the pressure,<br>then the reagent will<br>spread under the entire<br>segment (figure 10)                                                                          |
| 13. | Immediately, using the segmen<br>holder up / down <b>2 times very</b><br>each time. (figure 11)<br>A1AT antisera will be applied | nt holder handle; slide the segment<br>slowly, counting 5 seconds up/down<br>on gel for 10 minutes                                                                        |

| 14. | Leave the dynamic mask in the instrument chamber with the antiserum segment at the <u>lowest point</u> on the mask guide. |
|-----|----------------------------------------------------------------------------------------------------|
| 15. | Close the lid of the migration module                                                                                     |
|     | Immediately press "GO" $\rightarrow$ on the instrument and message on screen will display "[INCUBATION]" (10min)          |

| Operating                           | Step | Action                                                                                                    |  |  |
|-------------------------------------|------|----------------------------------------------------------------------------------------------------|--|--|
| Hydrasys for<br>A1AT<br>phenotyping | 1.   | When the beep sounds signaling end of incubation, open lid and remove the dynamic mask                                                                                     |  |  |
|                                     | 2.   | The screen will display " <b>PAP</b> " (apply thick filter paper on gel, smooth side down)                                                                                 |  |  |
|                                     | 3.   | Press blotter paper firmly over gel, secure edge gently, then close instrument lid and                                                                                     |  |  |
|                                     |      | Press "GO" $\rightarrow$ on the instrument and message on screen will display "[BLOTTING]" (3min)                                                                          |  |  |
|                                     | 4.   | When the beep sounds and screen displays :                                                                                                    |  |  |
|                                     |      | " <b>PAP.</b> + <b>REHYD1</b> " (remove paper, apply rehydration solution)                                                                                                 |  |  |
|                                     |      | Install ENZ template 4 (figure 12)                                                                                                    |  |  |
|                                     | 5.   | Close instrument lid                                                                                                    |  |  |
|                                     | 6.   | Apply <b>7 mL</b> of rehydration solution <u>carefully</u> through template hole,<br>ensuring the solution is evenly spread in the space under the<br>template (figure 13) |  |  |
|                                     |      | then press "GO" $\rightarrow$ on the instrument <b>HYDRATION 1</b> (5min)                                                                                                  |  |  |
|                                     | 7.   | When beep sounds and screen displays :                                                                                                    |  |  |
|                                     |      | "↑ <b>REHYD1</b> + ↓ <b>PAP</b> " (remove rehydration solution)<br>Then, remove template                                                                                   |  |  |
|                                     | 8.   | Apply heavy blotter over gel, smooth side down; secure edge gently, then close instrument lid and                                                                          |  |  |
|                                     |      | Press "GO" $\rightarrow$ (3 min)                                                                                                    |  |  |
|                                     | 9.   | When beep sounds and screen displays :                                                                                                    |  |  |
|                                     |      | " $\uparrow$ <b>PAP</b> + $\downarrow$ <b>REHYD2</b> " (remove paper) and                                                                                                  |  |  |
|                                     |      | Install ENZ template 4 (figure 12)                                                                                                    |  |  |

10. Apply 7 mL of rehydration solution <u>carefully</u> through template hole, ensuring the solution is evenly spread in the space under the template (figure 13)
Close instrument lid, then press "GO" → on the instrument HYDRATION2 (5 min)
(*Note: During this incubation prepare visualization reagent*)
11. After incubation, a beep sounds and screen displays:
"↑ REHYD2 + ↓ TTF3" (remove rehydration solution and apply the visualization solution)
Leave template in place- DO NOT REMOVE

| Preparing<br>Visualization<br>reagent | Step | Action                                                                                                    |
|---------------------------------------|------|----------------------------------------------------------------------------------------------------|
|                                       | 1.   | Visualization reagent should be prepared just before use<br>In a disposable glass test tube pipette:                                                                                                    |
|                                       |      | <ol> <li>4 mL TTF3 solvent + 100 μl TTF3, then</li> <li>Vortex and keep protected from light (cover with foil or in dark cabinet)</li> </ol>                                                                                                    |
|                                       | 2.   | When beep sounds and screen displays:                                                                                                    |
|                                       |      | " <b>TTF3</b> " (remove rehydrating solution)<br>Note: Do not remove template. Do not blot gel.                                                                                                    |
|                                       | 3.   | Take the tube of TTF3 solution (previously prepared in step 1) and Add to it exactly (wipe tip) <b>4</b> µl H2O2 (30%) and vortex                                                                                                    |
|                                       | 3.   | Apply 3.5 mL of TTF3 prepared solution <u>carefully</u> through template<br>hole, ensuring the solution is evenly spread in the space under the<br>template (figure 13)<br>Then close instrument lid and<br>Press "GO" " $\rightarrow$ . (Visualization step- 10 min) |

| 4. | When beep sounds and screen displays:                                      |
|----|----------------------------------------------------------------------------|
|    | " <b>TTF3</b> + <b>PAP</b> " (remove visualization solution, apply blotter |
|    | paper)                                                                     |
| 5  | A maly beauty blotter ever cal smeath aide deven seeure adre contly        |
| 5. | then close instrument lid and                                              |
|    | Press "GO" $\rightarrow$ (3 min)                                           |
| 6. | When beep sounds and screen displays:                                      |
|    | " <b>PAP.</b> " (remove filter paper)                                      |
|    | Remove filter paper and leave gel in place                                 |
|    | Close instrument lid, and                                                  |
|    | Press "GO" $\rightarrow$ on the instrument "[DRYING]"(3 min)               |
| 7. |                                                                            |
|    | When beep sounds, open instrument cover and remove dried gel               |

| Performing Gel | Step     Action |                                                                                                |  |
|----------------|-----------------|------------------------------------------------------------------------------------------------|--|
| Wash           | 1.              | Place gel into gel frame holder and place into instrument staining                             |  |
|                |                 | compartment by:                                                                                |  |
|                |                 | 1. Open gel holder by laying it flat                                                           |  |
|                |                 | 2. Position the gel (with gel side facing up) into the grooves of                              |  |
|                |                 | the two rods and close the holder. (figure 14)                                                 |  |
|                | 2.              | Place the gel holder into the gel processing / staining module                                 |  |
|                | 3.              | Select program (11)-WASH ISOENZ/GEL from menu (20                                              |  |
|                |                 | min)                                                                                           |  |
|                |                 | Press "START"                                                                                  |  |
|                |                 | Note: If the staining chamber has been used with a stain program                               |  |
|                |                 | prior to A1AT run, then clean the chamber with the <b>"WASH CHAMBER"</b> program prior to use. |  |
|                | 4.              | When instrument beeps, signaling wash cycle is complete, then                                  |  |
|                |                 | Remove the gel holder from the compartment, open the clips and                                 |  |
|                |                 | remove dried gel                                                                               |  |

**Non-Controlled** The following non-controlled documents support this procedure. **Documents** 

- References:
  - Sebia Hydragel 18 A1AT Isofocusing Quick Reference Guide
  - Sebia Hydragel 18
  - Sebia HYRYS 2 Instruction Manual
  - Sebia Hydragel 18 A1AT Isofocusing Kit & Control package inserts
  - Sebia Hydragel 18 A1AT Isofocusing Figures 1-14
- Records:
  - Preventive Maintenance for Hydrasys
  - A1AT Phenotyping Inventory

| Reviewing                | Step                                                                                                    | Action                                                                            |  |
|--------------------------|----------------------------------------------------------------------------------------------------|-----------------------------------------------------------------------------------|--|
| patterns                 | 1                                                                                                    | • Review the <b>MM</b> , <b>MZ &amp; MS</b> control results to check for          |  |
|                          |                                                                                                    | acceptable separation of the allele isoforms.                                     |  |
|                          |                                                                                                    | • Corrective action must be taken when the quality control                        |  |
|                          |                                                                                                    | results do not appear as they should.                                             |  |
|                          |                                                                                                    | • Refer to <b>Procedure for Quality Control</b> for corrective                    |  |
|                          |                                                                                                    | actions.                                                                          |  |
| Calculating              | There is                                                                                                    | s no calculation for this assay.                                                  |  |
| Quality Control<br>Notes | <ul> <li>As part of Quality Control, all A1AT Phenotyping reports are reviewed<br/>and if discrepancies are found all paper work and transcription of<br/>results are rechecked. If necessary, repeat testing of specimen will be<br/>done.</li> <li>Corrected reports are only done after the above mentioned parameters<br/>are met and necessary changes are made on the report which is then<br/>reviewed by the management and called to the physician.</li> </ul> |                                                                                   |  |
| Interpreting<br>Patterns | Refer to<br>A1AT P                                                                                                    | the following criteria for consideration when interpreting results of henotyping. |  |
|                          |                                                                                                    | Continued on next page                                                            |  |

Continued

#### MM phenotype

- The **M alleles** (M1 to M6) are the most common and are defined as "**normal variants**" because they are associated with normal serum alpha-1 antitrypsin protein levels.
- A homozygous **MM** pattern consists of two major bands (bands 4 and 6) and three minor bands (bands 2, 7, and 8)
  - All bands are named in order of migration:
    - Band 2 is the most anodal
    - Band 8 is the most cathodal
- Band **4** is the **most prominent** band in MM phenotype

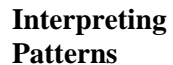

| + Anode   | MM control | MM samp       | le MM  | sample |  |
|-----------|------------|---------------|--------|--------|--|
|           | 100        | in the second |        |        |  |
|           | -          |               |        |        |  |
|           |            | 2 ->          | - 2 →  | 2      |  |
|           |            | 4 → 🖌 🗸       | - 4 →  |        |  |
|           | -          | 6 → 🛶 🗸       | - 6 →  |        |  |
|           |            | 7→ ◆          | - 7 -> |        |  |
|           | -          | 8 →           | - 8 -  | -      |  |
|           |            |               |        |        |  |
|           |            |               |        |        |  |
|           | F          | POA           | POA    | -      |  |
|           | 7          | 34            |        | 10     |  |
| - Cathode |            |               |        |        |  |

|                                              |                                                              | MM Phenotyp                                                                                                    | e interpretation                                                                                                    |
|----------------------------------------------|--------------------------------------------------------------|----------------------------------------------------------------------------------------------------|----------------------------------------------------------------------------------------------------|
| <ul> <li>Use pre</li> <li>Bas san</li> </ul> | e bands<br>sence o<br>nds <b>4</b> &<br>ne posit<br>If<br>1. | 2,4, & 6 in your MM<br>of "M" phenotype<br>(c 6 in your MM contro-<br>tion on the gel) perfect<br>Bands 4 & 6 in<br>MM control and<br>samples <u>align</u><br><u>perfectly</u><br>and <u>no difference</u><br><u>present</u> between<br>control and patient<br>sample | control as "anchors" to confirm the<br>l and samples <b>should align</b> (have the<br><b>tly</b><br>Then<br>• Report patient sample as <b>MM</b><br>phenotype |
|                                              | 1.                                                           | Bands 2, 4, & 6 are<br>present and align,<br><b>But</b> sample also<br><u>contains bands that</u><br><u>differ</u> from those in<br>the MM control                                                                                                    | <ul> <li>Patient has heterozygous M<br/>phenotype</li> <li>CLS will need to determine the<br/>other allele before reporting (ie,<br/>MS, MZ, M?)</li> </ul>   |

#### S variants

- A homozygous **SS** pattern consists of two major bands (bands 4 and 6) and three minor bands (bands 2, 7 and 8)
- However, SS variant is "slower" than a homozygous MM pattern
  All bands are shifted cathodaly (downwards) in SS when
  - compared to corresponding bands in MM phenotype
- Bands 4 & 6 are the most prominent bands in SS phenotype

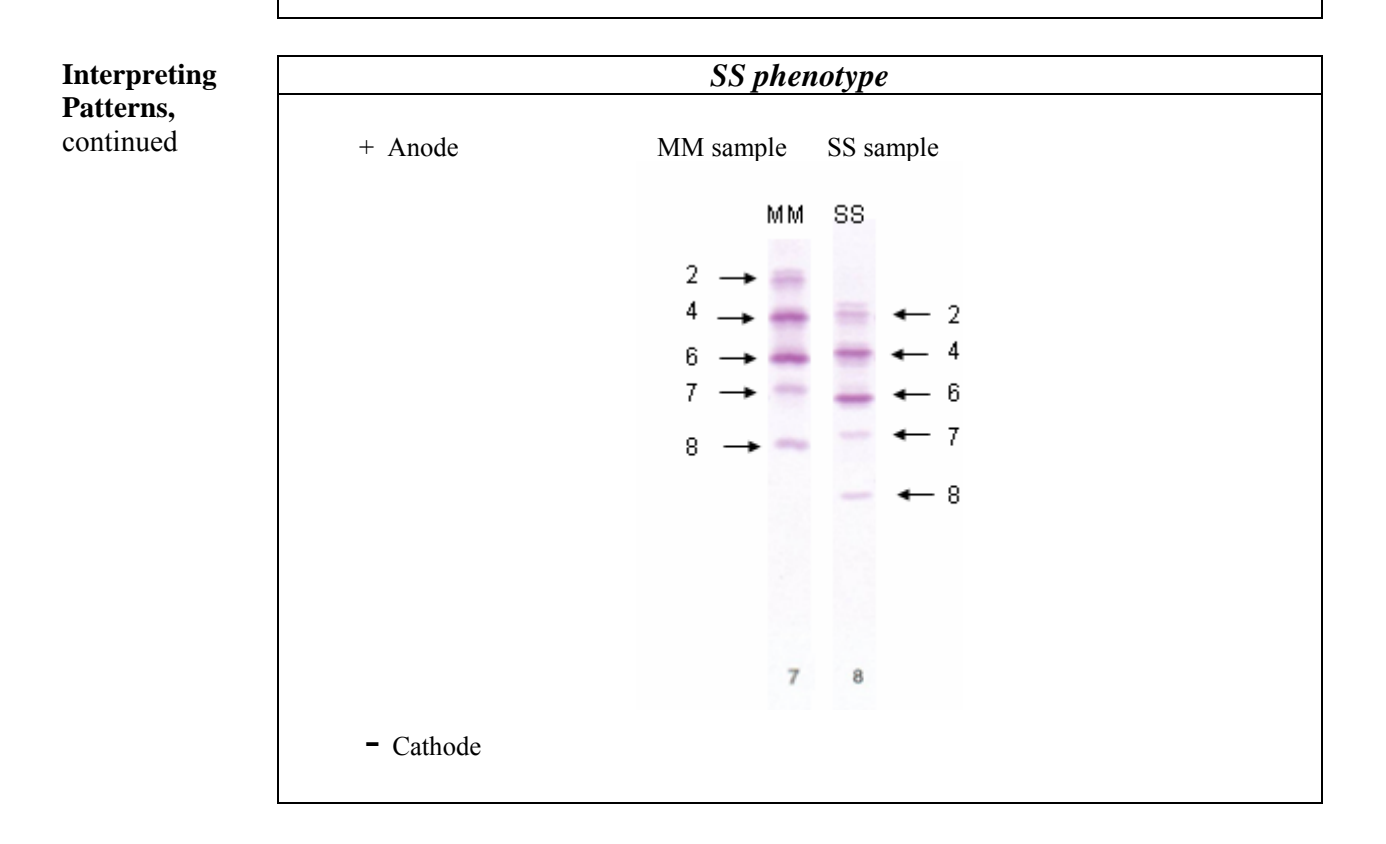

| SS Phenotype                                                                                                    | interpretation                                                                                                    |  |  |  |  |
|----------------------------------------------------------------------------------------------------|----------------------------------------------------------------------------------------------------|--|--|--|--|
| • On SS sample, bands 2 & 4 align                                                                                                    | • On SS sample, bands 2 & 4 align well with M4 & M6 (bands 4 & 6 of                                                                               |  |  |  |  |
| MM phenotype)                                                                                                    | MM phenotype)                                                                                                    |  |  |  |  |
| • Important: Homozygous SS do                                                                                                    | es not have bands corresponding to                                                                                                    |  |  |  |  |
| band 2 in MM phenotype                                                                                                    |                                                                                                    |  |  |  |  |
| • Band 8 in SS variant does not ha                                                                                                    | ave a matching band in MM phenotype                                                                                                    |  |  |  |  |
| and is the most cathodal band of                                                                                                    | all common variants                                                                                                    |  |  |  |  |
| If                                                                                                    | Then                                                                                                    |  |  |  |  |
| <ol> <li>Bands 2 &amp; 4 in<br/>sample <u>aligns</u> well<br/>with M4 &amp; M6 bands<br/>(MM control)</li> <li>and there is no<br/>corresponding 2 band<br/>to M2 (MM control)</li> <li>and band 8 is present<br/>and more cathodal<br/>than M8 (MM<br/>control)</li> </ol> | • Report patient sample as <b>SS</b> phenotype                                                                                                    |  |  |  |  |
| <ol> <li>Band 8 is present and<br/>more cathodal than<br/>M8 (MM control)</li> <li>But sample also<br/>contains bands that <u>do</u><br/><u>not</u> correspond with<br/>homozygous SS<br/>phenotype</li> </ol>                                                              | <ul> <li>Patient has heterozygous S phenotype</li> <li>CLS will need to determine the other allele before reporting (ie, MS, SZ, etc.)</li> </ul> |  |  |  |  |

Continued

Interpreting Patterns, continued

| ng | Z variants                                                                                                    |
|----|----------------------------------------------------------------------------------------------------|
|    | • A homozygous <b>ZZ</b> variant is the <b>slowest</b> of all common variants                                     |
|    | • Theoretically, ZZ variants consist of five bands called 2, 4, 6, 7, & 8                                         |
|    | • Bands <b>7 &amp; 8</b> in ZZ variant are not visible on the gel due to their low concentration                  |
|    | Practically, <b>ZZ</b> variant will be manifested by <u>three visible bands</u> :                                 |
|    | a) Band 2 in Z variant is the most anodal band in the pattern. It is slightly cathodal to MM band 6 and SS band 4 |
|    | b) Band 4 in Z variant has the same migration location as<br>S6 and therefore will superimpose                    |
|    | c) Band 6 in Z variant is cathodal to MM band 8 and is represented by dotted line below                           |

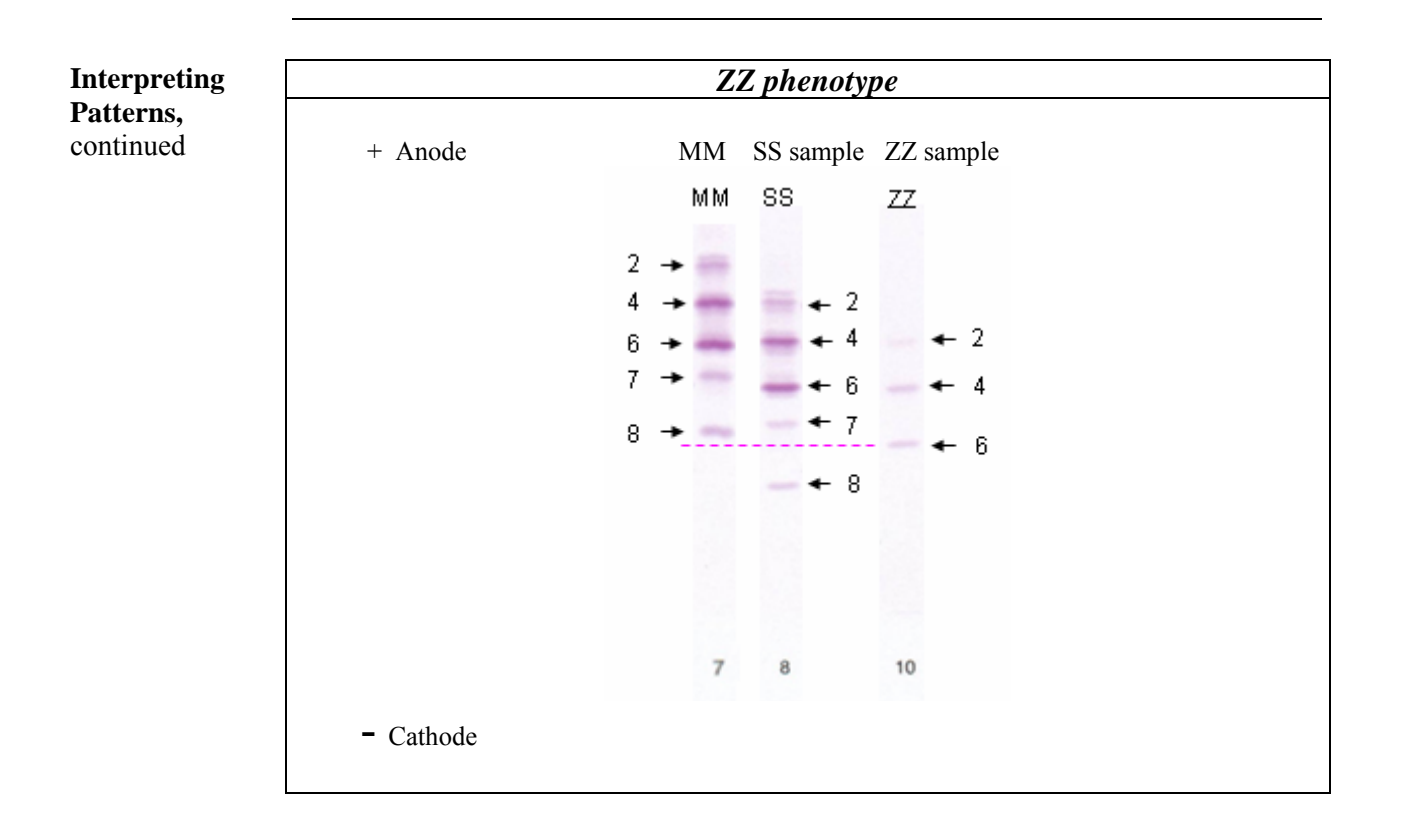

#### ZZ Phenotype interpretation

- Bands **7 & 8** in ZZ variant are not visible on the gel due to their low concentration
- ZZ displays only three clearly visible bands and is very light in comparison to the other two variants
- ZZ has almost no alpha-1 antitrypsin activity, and is associated with low serum AAT levels

| If |                                                                                                    | Then                                                                                                    |
|----|----------------------------------------------------------------------------------------------------|----------------------------------------------------------------------------------------------------|
| 1. | Pattern displays<br>only three clearly<br>visible bands                                                                  | • Report patient sample as <b>ZZ</b> phenotype                                                                               |
| 2. | <ul> <li>and there is no</li> <li>corresponding 2 &amp;</li> <li>4 bands to M2 &amp;</li> <li>M4 (MM control)</li> </ul> |                                                                                                    |
| 3. | and band 6 is<br>present and<br>slightly more<br>cathodal than M8<br>(MM control)                                        |                                                                                                    |
| 1. | Band <b>6</b> is present<br>and slightly more<br>cathodal than M8<br>(MM control)                                        | <ul> <li>Patient has heterozygous Z<br/>phenotype</li> <li>CLS will need to determine<br/>the other allele before</li> </ul> |
| 2. | <b>But</b> sample also<br>contains bands that<br><u>do not</u> correspond<br>with homozygous<br>ZZ phenotype             | reporting (ie, MZ, SZ, etc.)                                                                                                 |

*Continued* Interpreting Patterns, continued

#### MS (Heterozygous interpretation)

- **MS** is a fusion product where all bands from both MM & SS are visible
- MS phenotype will have band 2 from MM (most anodal band)
- MS phenotype will have an "S" band (band 8 in SS phenotype) that is not seen in MM sample.

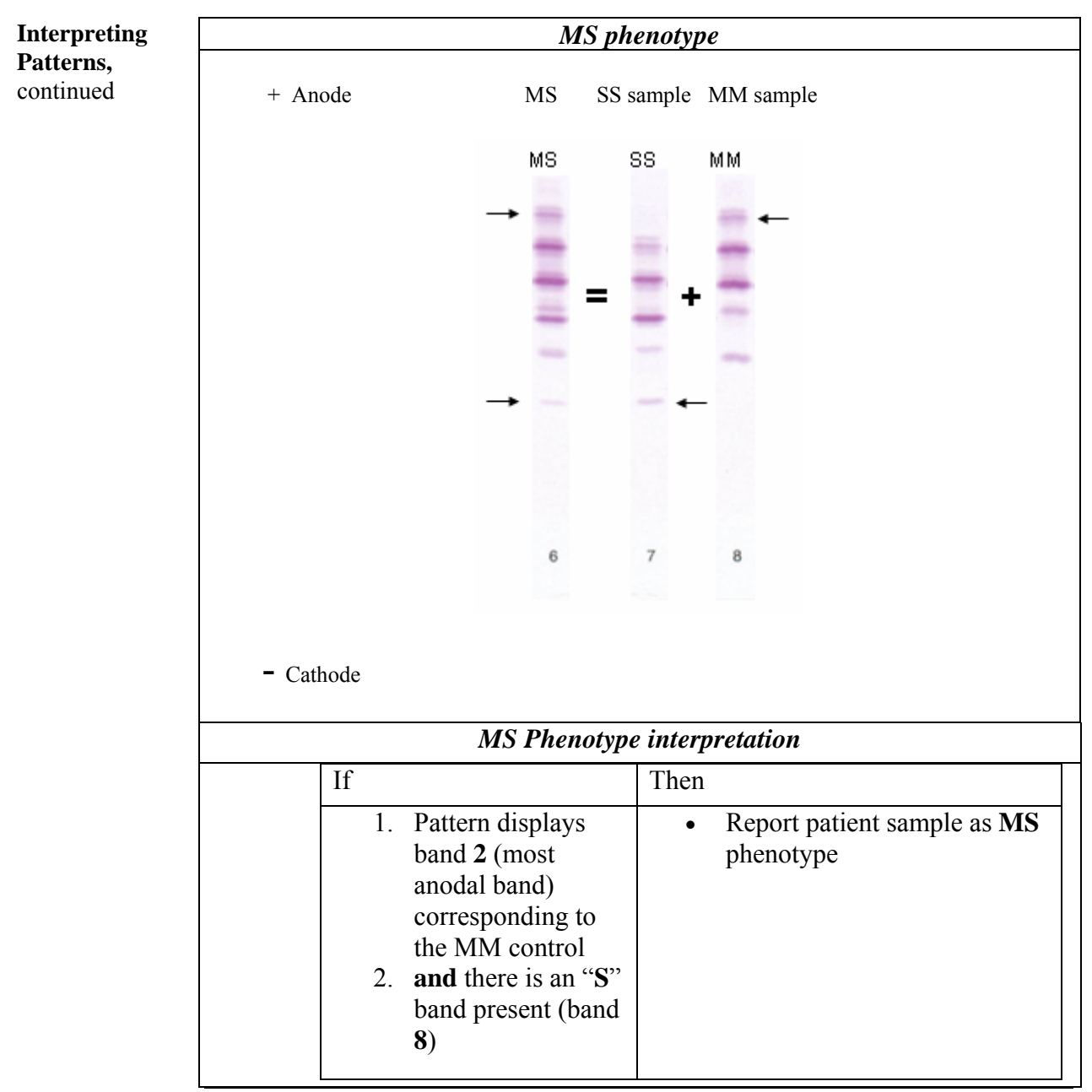

*Continued* Interpreting Patterns, continued

### MZ (Heterozygous interpretation)

- MZ variant contains both M & Z bands
- MZ variant will have band 2 from MM (most anodal band)
- Bands **M8** and **Z6** will be clearly separated from each other to form a very distinct "**double**" band (resembling an = sign). The same is true for bands **M7** and **Z4**.

|       |      | M                                                                                                    | Z phenotype    | 2                                            |
|-------|------|----------------------------------------------------------------------------------------------------|----------------|----------------------------------------------|
| + An  | ode  | MZ                                                                                                    | MM sample      | ZZ sample                                    |
|       |      | ΜΖ<br>                                                                                                    | мм<br>=+       | ZZ                                           |
|       |      |                                                                                                    |                |                                              |
|       |      |                                                                                                    |                |                                              |
|       |      | 9                                                                                                    | 8              | 10                                           |
| - Cat | hode |                                                                                                    |                |                                              |
|       |      | MZ Phen                                                                                                    | otype interp   | retation                                     |
|       | If   |                                                                                                    | Then           |                                              |
|       | 1.   | Pattern displays<br>band 2 (most<br>anodal band)<br>corresponding to<br>the MM control<br><b>and</b> there are "2<br>bands present<br>(bands 6 & 4)<br>forming distinct<br>"double bandir | •<br>2"<br>1g" | Report patient sample as <b>MZ</b> phenotype |

Interpreting Patterns, continued

#### SZ (Heterozygous interpretation)

- SZ variant contains both S & Z bands
- SZ variant will NOT have band 2 from MM (most anodal band)
- **S8** band (indicated by black arrows below) and **Z6** band (indicated by red arrows below) will be present in SZ variant

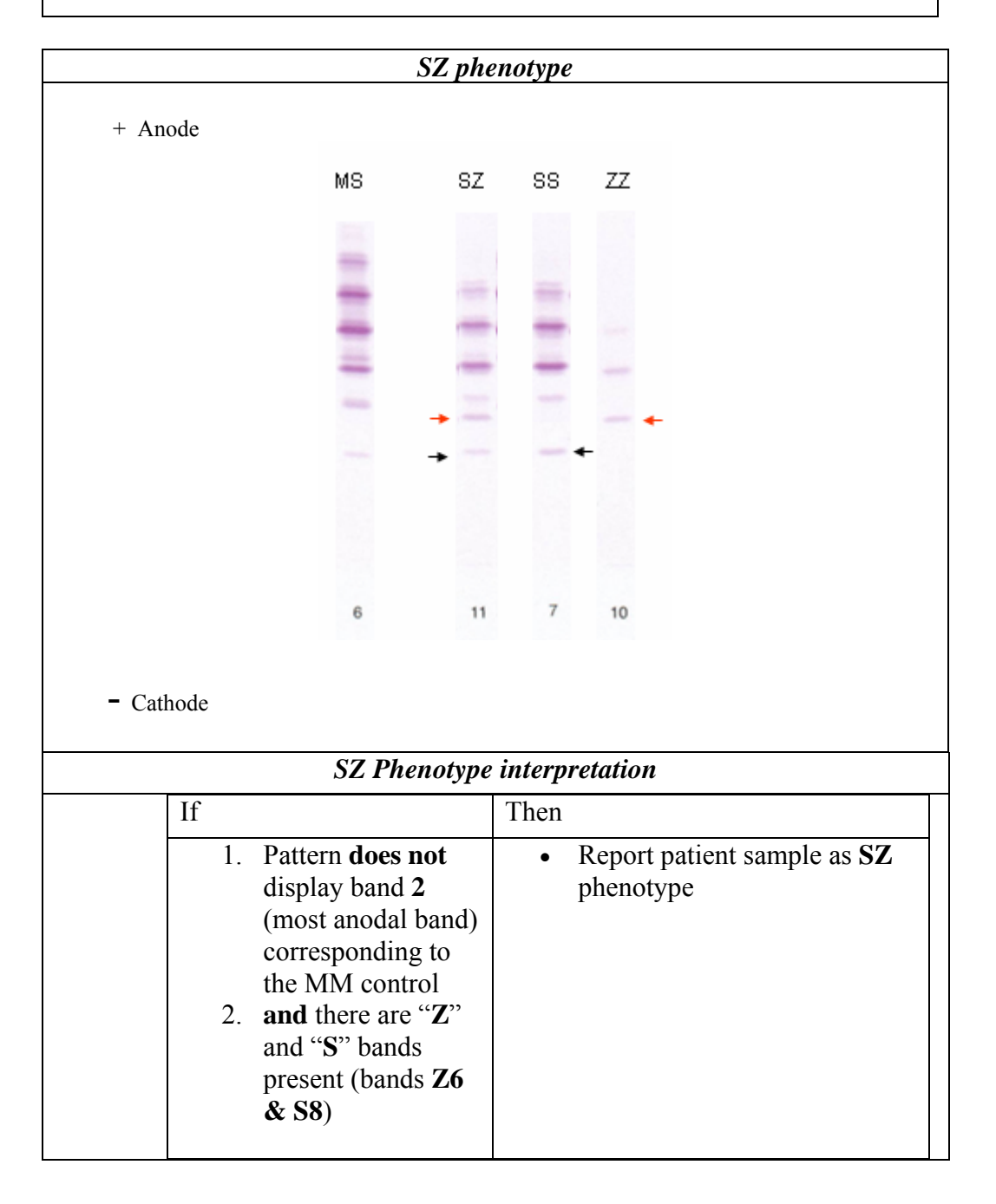

Interpreting Controls

#### Sebia Controls (MM, MZ, MS)

- **MM**, **MZ** and **MS** controls should be included on each gel to ensure acceptable band separation
- Note M2 band on MM and MZ controls (the uppermost anodal band)
- Note the location of Z band on MZ and SZ controls
- Note the location of S band on MS control

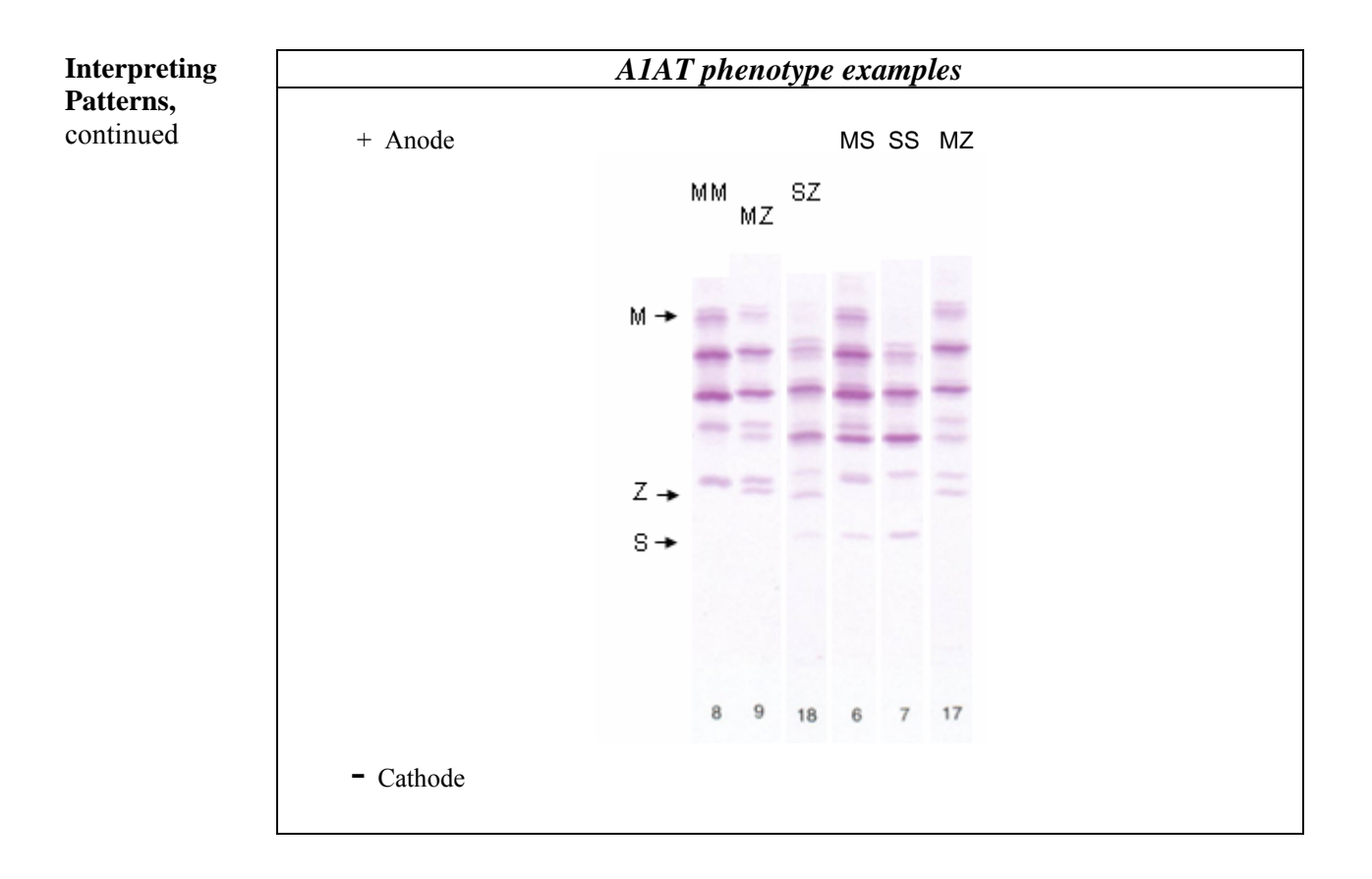

Continued

| Interpreting | Less common & Unusual variants                                                  |  |  |  |  |
|--------------|---------------------------------------------------------------------------------|--|--|--|--|
| less common  | • There are three known M variants: $M_1$ (the most common and usually          |  |  |  |  |
| variants     | referred to as M), $M_2$ and $M_3$                                              |  |  |  |  |
|              | • Clinically, there are no reasons to differentiate <b>M</b> subtypes, but they |  |  |  |  |
|              | can be helpful in genetic studies.                                              |  |  |  |  |
|              | • There are many other variants and can be identified by comparing              |  |  |  |  |
|              | Danding patterns using M4 and M0 bands as anchors.                              |  |  |  |  |
|              | • Note: It requires significant expertise and/or genotyping to positively       |  |  |  |  |
|              | identify less common variants.                                                  |  |  |  |  |
|              |                                                                                 |  |  |  |  |
| Encountering | Encountering Less Common & Unusual Variants                                     |  |  |  |  |
| Less Common  | • When a less common or unusual variant is encountered, then:                   |  |  |  |  |
| Variants     | 1. Consult RRL A1AT atlas collection of IEF gels                                |  |  |  |  |
|              | representing previously identified variants. If no match                        |  |  |  |  |
|              | found in the atlas, then                                                        |  |  |  |  |
|              | 2. Send 1 mL serum aliquot to Mayo Medical Clinic                               |  |  |  |  |
|              | Laboratories for <u>"AIAT Phenotype, Serum"</u> [26953].                        |  |  |  |  |
|              | Request identification of variant                                               |  |  |  |  |

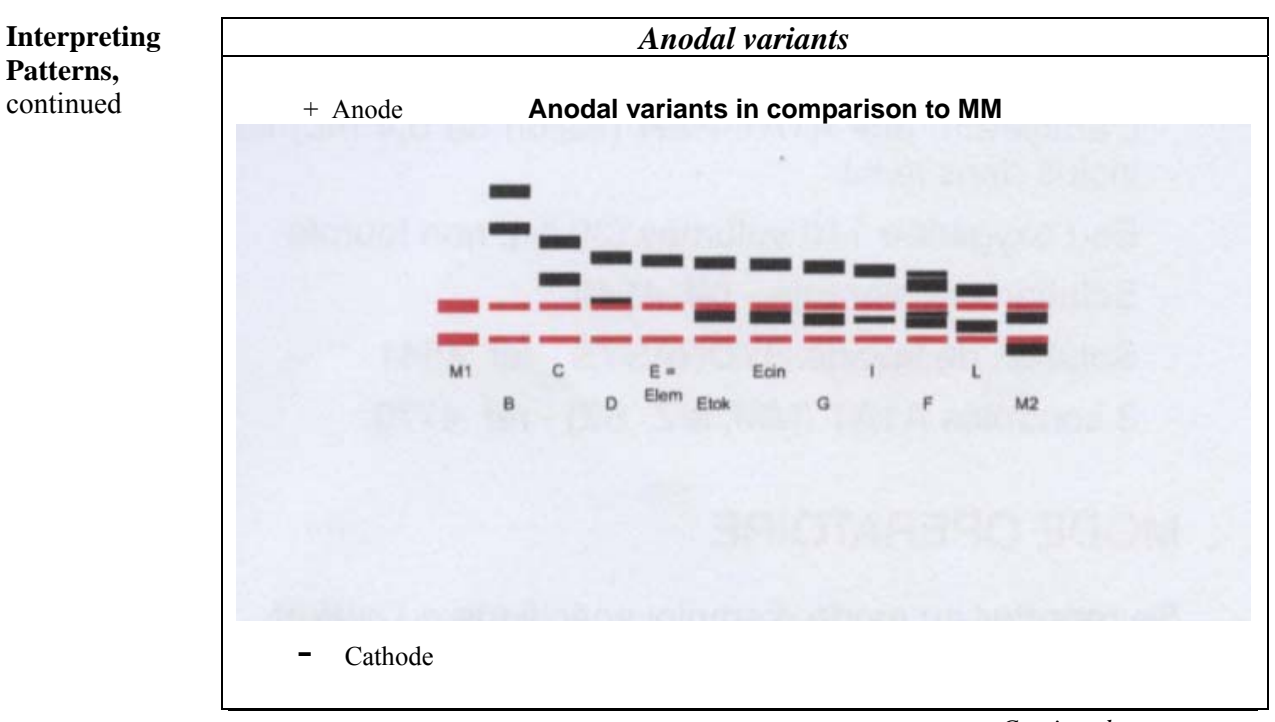

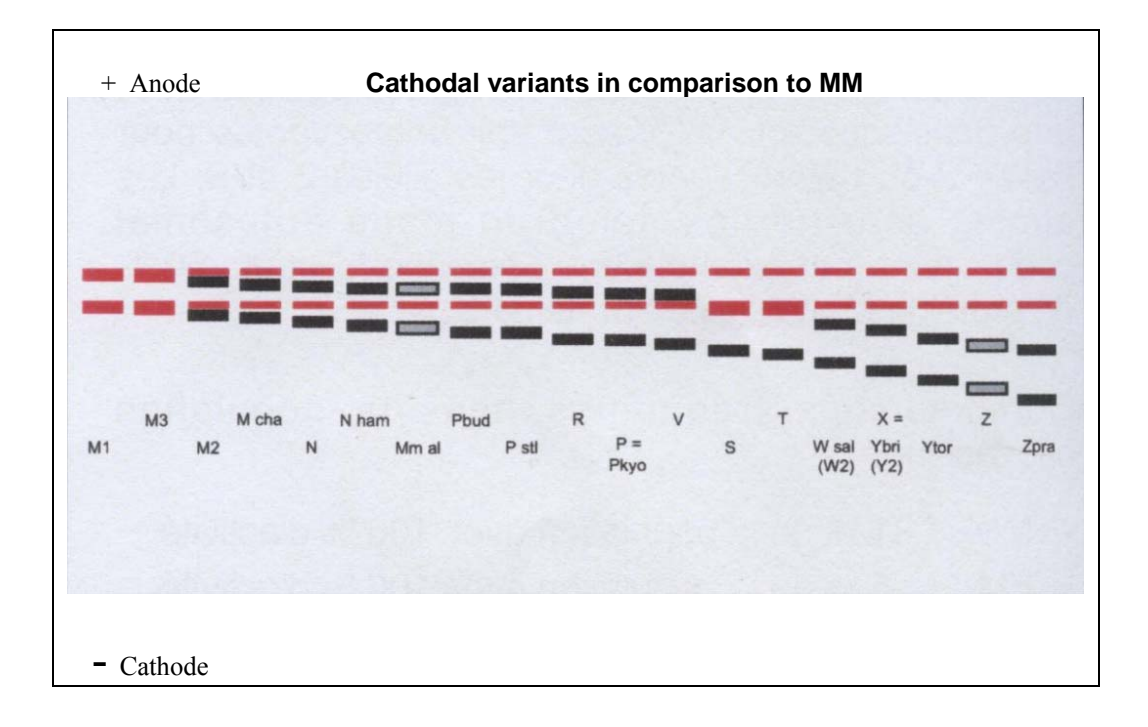

Continued

| Reporting | Reporting Controls |                                                             |
|-----------|--------------------|-------------------------------------------------------------|
| A1AT      | 1                  | Review the controls for acceptable isoform band separation  |
| phenotype | 2                  | If the controls are not acceptable, troubleshoot the assay. |

|   | Reporting Patient Results                                                                                                    |  |  |
|---|----------------------------------------------------------------------------------------------------|--|--|
| 1 | <ul> <li>Interpret A1AT patterns and transcribe results to the worksheet.</li> <li>Set aside all gels and worksheets for review by Chemistry Services Director</li> </ul> Note: Consultation with Dr. Palmer-Toy is required when reviewing gels / results prior to release.                             |  |  |
| 2 | <ul> <li>Refer to A1AT Phenotype Interpretation Message and Text<br/>Codes Table to enter results for Worksheet.</li> <li>Enter the results into the LIS.</li> <li>If Then         <ul> <li>Phenotype result is MM,</li> <li>Phenotype result is MZ,</li> <li>Enter A1MZ into LMS</li> </ul> </li> </ul> |  |  |
| 3 | • Review all worksheet results against the entered results in the LIS prior to reporting                                                                                                    |  |  |

| Phenotype | Message Code                                                                                                    |
|-----------|----------------------------------------------------------------------------------------------------|
| A1MM      | Pattern consistent with the <b>MM</b> phenotype. However, if the patient has a significant quantitative deficiency of AAT and the appropriate presentation, the patient may have a rare null allele or rare pathologic allele that resembles the normal M allele                                                                                                    |
| A1MS      | Pattern consistent with the <b>MS</b> phenotype. The M allele is considered<br>normal. The S allele is a mild deficiency variant associated with a less<br>severe deficiency than the classic Z variant. <b>MS</b> heterozygotes are not<br>likely to develop pulmonary or hepatic disease.                                                                                             |
| A1MZ      | Pattern consistent with the <b>MZ</b> phenotype. The M allele is considered<br>normal. The Z allele is a deficient variant known to be associated with<br>liver and pulmonary disease. <b>MZ</b> heterozygotes may be at increased<br>risk to develop pulmonary disease, particularly if they smoke.                                                                                    |
| A1SZ      | Pattern consistent with the <b>SZ</b> phenotype. Both the S & Z alleles are associated with deficiency and these compound heterozygotes are at increased risk to develop liver and pulmonary disease.                                                                                                    |
| A1SS      | Pattern consistent with the <b>SS</b> phenotype. The S allele is associated with deficiency and homozygotes may be at increased risk to develop liver and pulmonary disease.                                                                                                    |
| A1ZZ      | Pattern consistent with the <b>ZZ</b> phenotype. The Z allele is responsible<br>for most AAT deficiency. These individuals are at increased risk to<br>develop liver and pulmonary disease.                                                                                                    |
| A1IM      | Pattern consistent with the <b>IM</b> phenotype. The M allele is considered<br>normal. The I allele is a mild deficiency variant. IM heterozygotes are<br>not likely to develop pulmonary or hepatic disease. The I allele can<br>predispose to emphysema when paired with a Z allele.                                                                                                  |
| A1MP      | Pattern consistent with the <b>MP</b> phenotype. The M allele is considered<br>normal. The P allele is heterogeneous and may represent either a<br>normal variant or a pathologic, deficiency variant that can predispose to<br>emphysema when paired with a Z allele. Correlation with clinical<br>information and serum alpha-1 antitrypsin level is advised.                         |
| A1CM      | Pattern consistent with the <b>CM</b> phenotype. This phenotype has no known association with clinical disease or pathology.                                                                                                    |
| A1FM      | Pattern consistent with the <b>FM</b> phenotype. The M allele is considered<br>normal. The F allele is a normal to mild deficiency variant that may<br>have decreased anti-protease activity. FM heterozygotes are not likely<br>to develop pulmonary or hepatic disease. Although not clearly<br>established, the F allele may predispose to emphysema when paired<br>with a Z allele. |

| A1M?         | Pattern consistent with one <b>M</b> allele and a variant allele other than S or |
|--------------|----------------------------------------------------------------------------------|
|              | Z.                                                                               |
| A1OTH        | Pattern consistent with at least one variant allele other than the most          |
|              | common alleles (M, S or Z).                                                      |
| Always       | <b>MM</b> is the most common form of alpha-1-antitrypsin (AAT), and is not       |
| message code | associated with any deficiency or pathology. Many other phenotypes               |
| attached to  | can occur, most of which are associated with normal serum AAT levels             |
| result       | and no pathology.                                                                |

Continued

| Reference<br>Range         | Phenotype MM                                                                                                    |                        |
|----------------------------|----------------------------------------------------------------------------------------------------|------------------------|
| Controlled<br>Document     | The following controlled documents support this procedure                                                                |                        |
|                            | Title                                                                                                    | Number                 |
|                            | Procedure                                                                                                    |                        |
|                            | Rejection/Acceptance Criteria for Samples                                                                                | LQL 602                |
|                            | Procedure for Quality Control                                                                                            | LQL 605                |
|                            | Reagents, Standards and Controls for A1AT Phenotyping                                                                    | LQL 674B               |
|                            | · · · · · · · · · · · · · · · ·                                                                                          |                        |
|                            |                                                                                                    |                        |
| Non-Controlled<br>Document | The following non-controlled documents support this proce                                                                | dure.                  |
| 2000000                    | <ul><li>Sebia Directional Insert: Hydragel 18 A1AT Isofocusing</li><li>Sebia Directional Insert: A1AT Controls</li></ul> |                        |
|                            |                                                                                                    | Continued on next page |

## **Procedure for A1AT Phenotyping – Gel Scanning**

# **Purpose** To properly scan the A1AT phenotype gels into computer database for storage, filing and creating library references.

|                 | Equipment                                                                          | Materials            |
|-----------------|------------------------------------------------------------------------------------|----------------------|
| Supplies Needed | <ul> <li>Epson scanner</li> <li>Desktop PC with Sebia Phoresis software</li> </ul> | • A1AT Phenotype gel |

### Task 1: Operating Desktop PC & Scanner

|                                    | Step                                                                                                    |                                                                                                    |
|------------------------------------|----------------------------------------------------------------------------------------------------|----------------------------------------------------------------------------------------------------|
|                                    | 1. Turn on computer                                                                                                    |                                                                                                    |
|                                    | 2. From desktop,<br>double click on<br>Phoresis software<br>icon                                                                                | Phoresis re                                                                                                    |
|                                    | 3. From <b>Operator ID</b><br>screen prompts,<br>enter the following,<br>then click <b>OK</b>                                                   | ID: <b>ADM</b><br>Password: <b>sebia</b>                                                                                                    |
| Performed<br>by CLS or<br>designee | 4. In Phoresis<br>program, check the<br>tool bar at the<br>bottom of the<br>screen to make sure<br>the working<br>program is<br><b>UrineHR3</b> | <ul> <li>URINE HR3 Current Date Mode</li> <li>If working program is something other than URINE HR3, then double click on the program and chose the correct working program from the pull-down screen, then click OK.</li> </ul> |

|                                         | 🚷 Select program 🛛                                                                                                    |
|-----------------------------------------|----------------------------------------------------------------------------------------------------|
|                                         | Select a new program:                                                                                                    |
| Selecting working<br>program, continued | L/S Ratio<br>URINE HR3<br>HYDRAGEL PROTEINURIE<br>HYDRAGEL PROTEIN(E)<br>Test Pattern<br>HYDRAGEL CSF ISOFOCUSING<br>HYDRAGEL IF/BENCE JONES |

### Task 2: Scanning & Filing Gels

|           | Step                                                                                                    |  |
|-----------|----------------------------------------------------------------------------------------------------|--|
|           | 5. Click on                                                                                                    |  |
| Performed | Scanner icon                                                                                                    |  |
| by CLS or | from top toolbar                                                                                                    |  |
| designee  | menu                                                                                                    |  |
| 0         | <ul> <li>6. Open scanner lid<br/>and place gel</li> <li>face side down<br/>on one of the<br/>scanner template<br/>positions</li> </ul> |  |

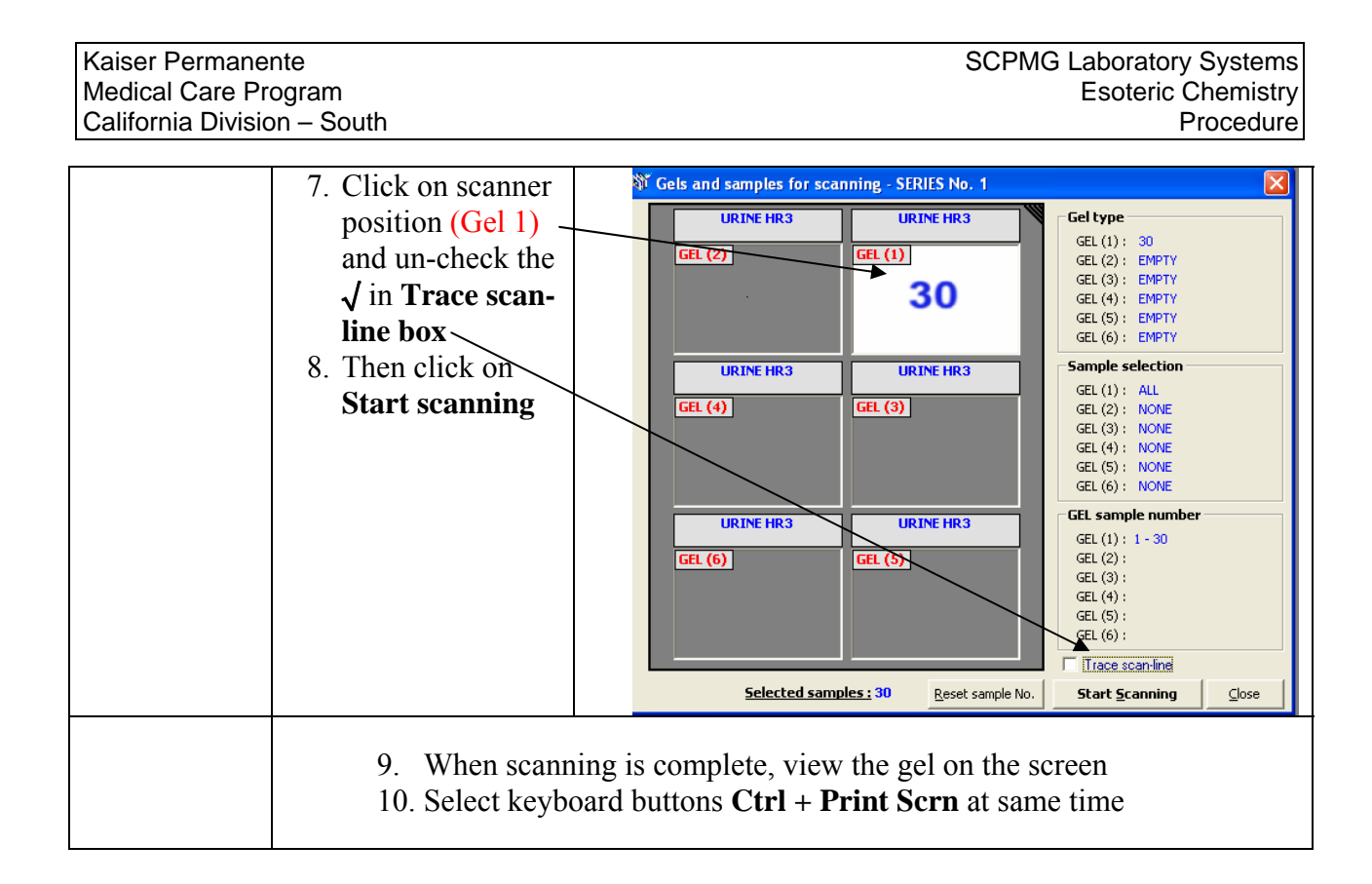

### Task 2: Scanning & Filing Gels, continued

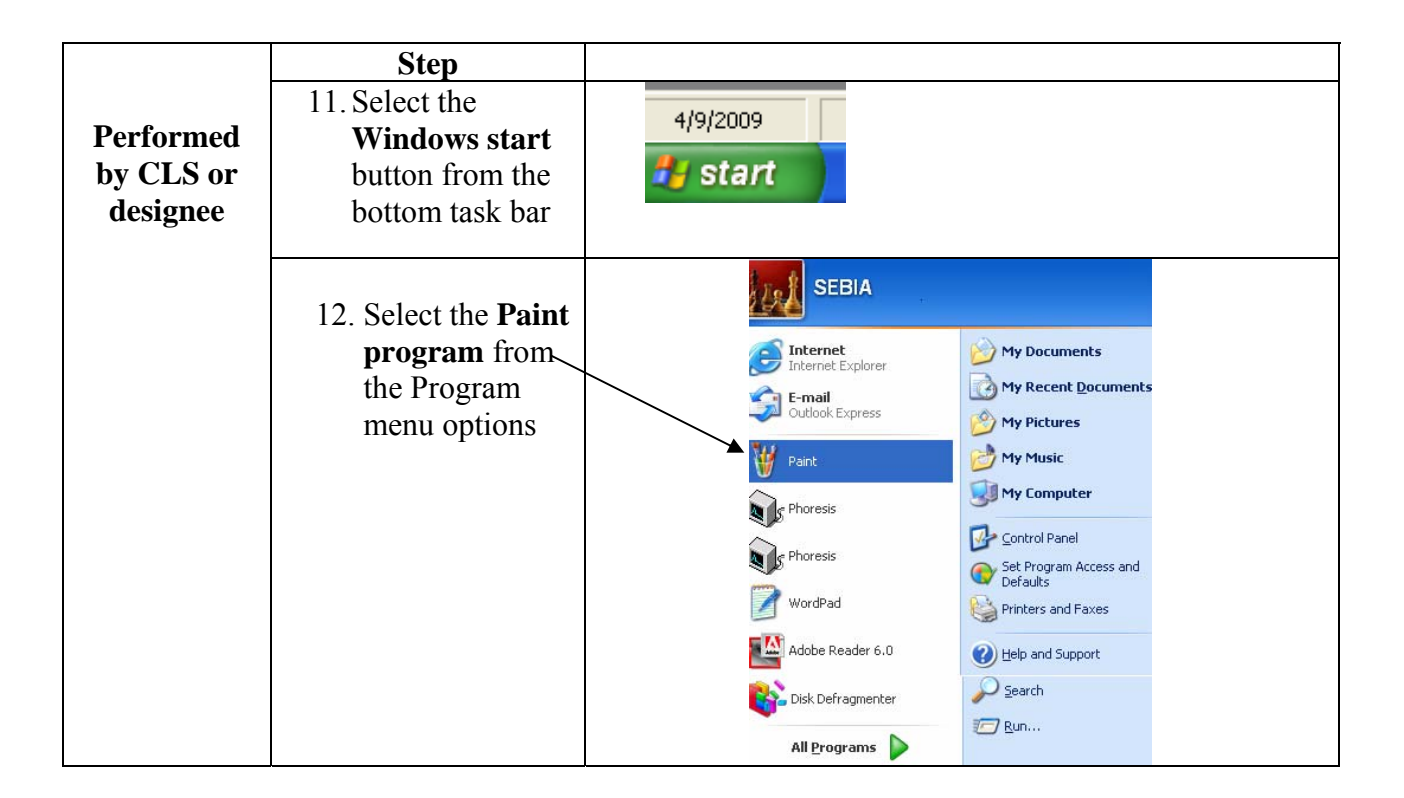

| Kaiser Permane<br>Medical Care Pr<br>California Divisio | nte<br>ogram<br>on – South                                                                        | SCPMG Laboratory Systems<br>Esoteric Chemistry<br>Procedure                                                                                                    |
|---------------------------------------------------------|---------------------------------------------------------------------------------------------------|----------------------------------------------------------------------------------------------------|
|                                                         | <ul><li>13. From the task bar, select Edit &amp; Paste</li></ul>                                  | Image View Image Colors H     Image Colors H        Image Colors H |
|                                                         | 14. To save the gel<br>image, select<br>File (from the<br>upper left task<br>bar) then<br>Save As | Image Colors Help         File       Edit View Image Colors Help         New       Ctrl+N         Open       Ctrl+O         Save       Ctrl+S         Save As       Save As         From Scanner or Camera       Image Colors Help                                                                                                    |

### Task 2: Scanning & Filing Gels, continued

|                       | Step                                                                                                    |                                                                                                    |
|-----------------------|----------------------------------------------------------------------------------------------------|----------------------------------------------------------------------------------------------------|
|                       | 15. Select the                                                                                               | Save As                                                                                                    |
| Performed             | location to save                                                                                             | Save_in: 🗁 April 2009 🛛 🕑 🕼 🕫 🖽 🗸                                                                                                    |
| by CLS or<br>designee | the gels from the<br>pull-down<br>prompts:<br>Save In:<br>A1AT Images folder,<br>Year folder<br>Month folder | Image: Construction of the second second |
|                       | 16. Name file by<br>date, initials,<br>batch # (ie,<br>040909AVbatch11)                                      | File name:     040909AVbatch11     Save       Save as type:     JPEG (*JPG,*JPEG,*JFIF)     Cance                                                                                                    |

| 17. Save file type<br>as JPEG from<br>the pull-down<br>prompt |      |
|---------------------------------------------------------------|------|
| 18. Click Save and I                                          | Exit |